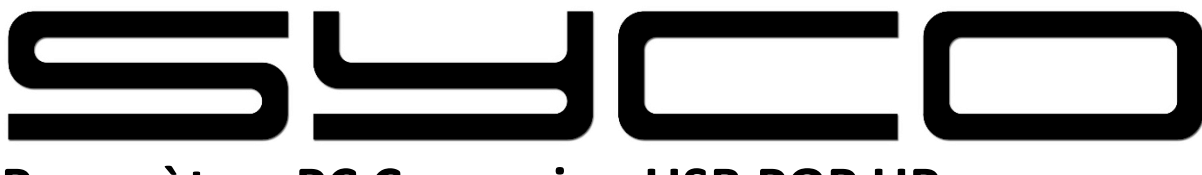

## Paramètres PC Connexion USB POP UP

Étape 1 : Balayez l'écran de haut en bas

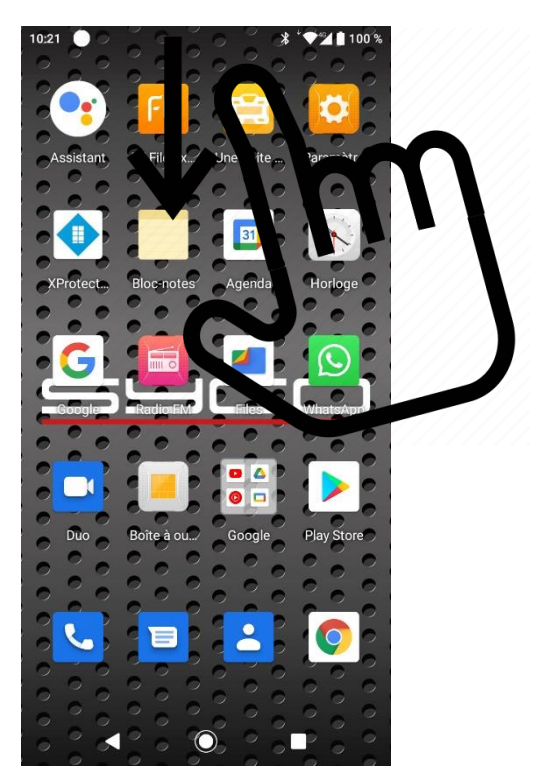

Étape 2 : Sélectionner 'Gérer'

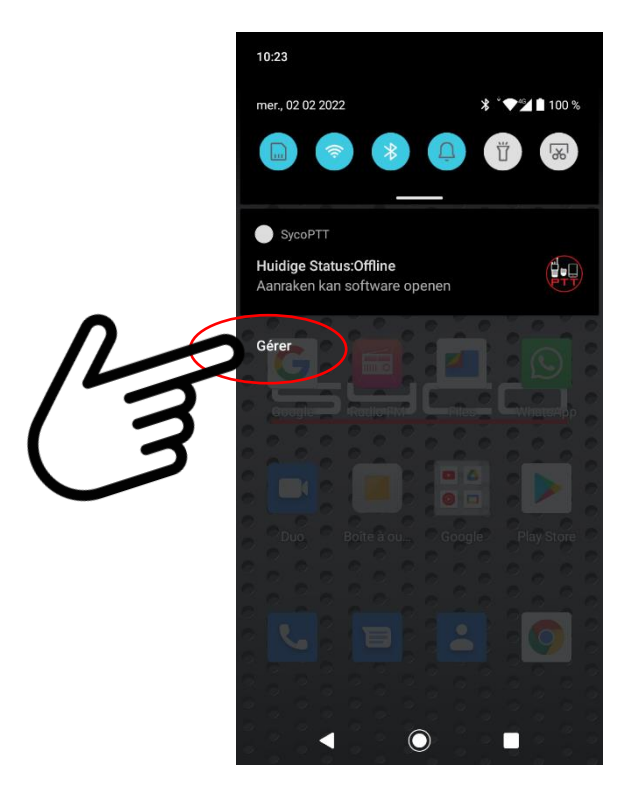

Étape 3 : Balayez l'écran du centre vers le bas

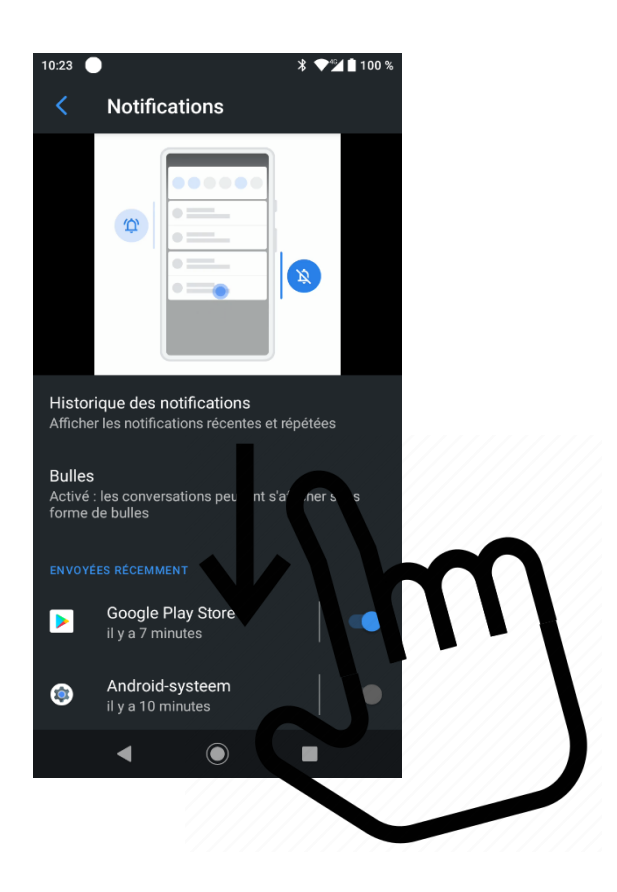

Étape 4 : Sélectionner Android Système

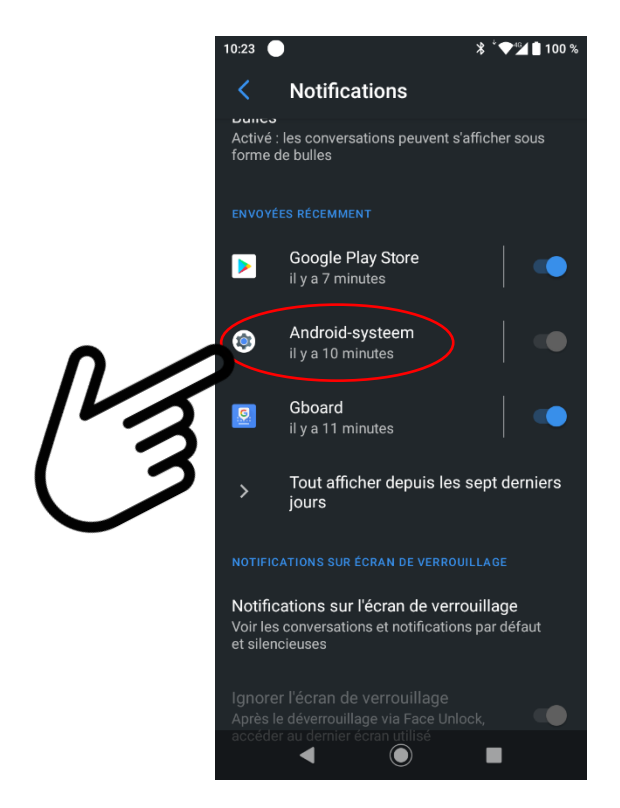

Étape 5 : Balayez l'écran du centre vers le bas

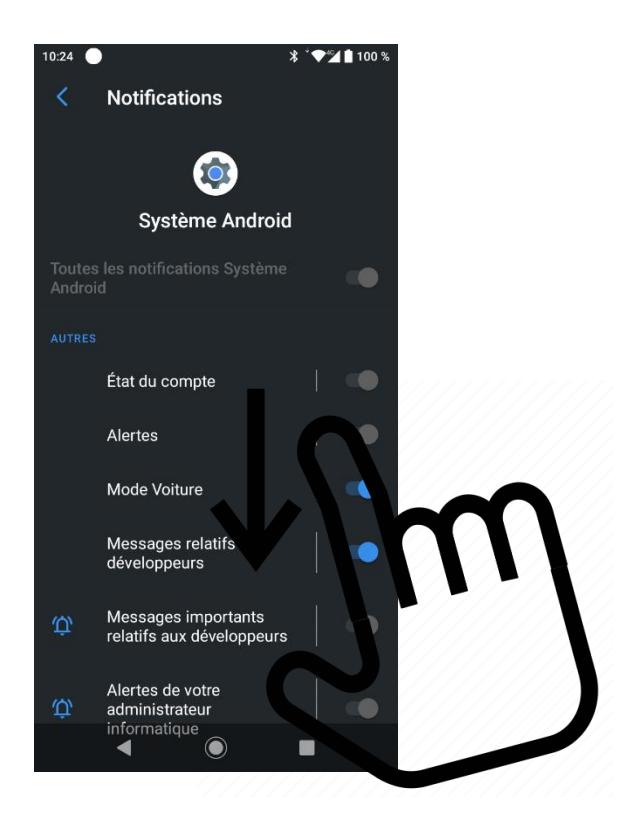

Étape 6 : Sélectionner 'Connexion USB'

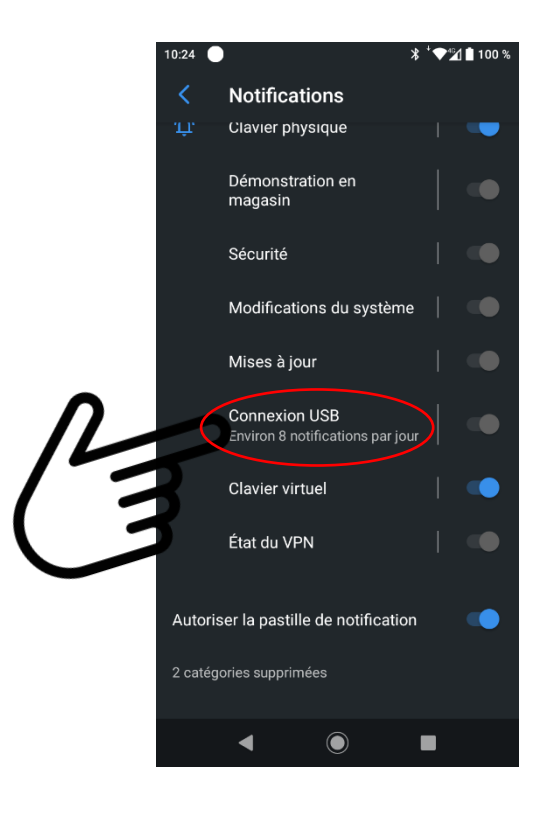

Étape 7: Paramètres par défaut

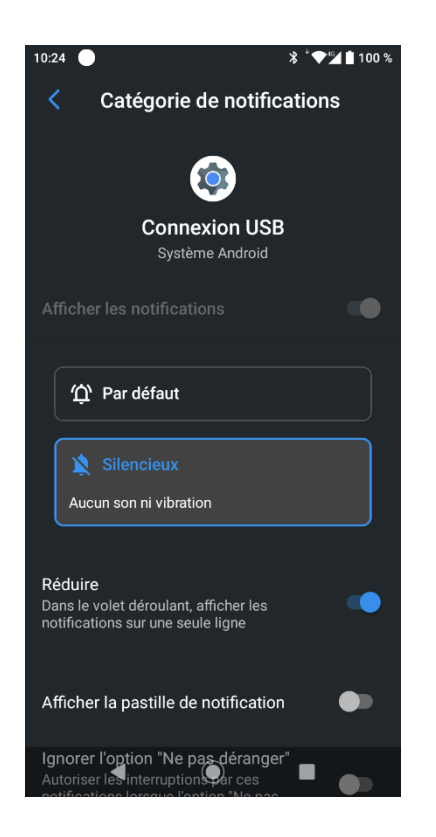

Étape 8: Sélectionner 'Par Défaut' et 'afficher sur l'écran'

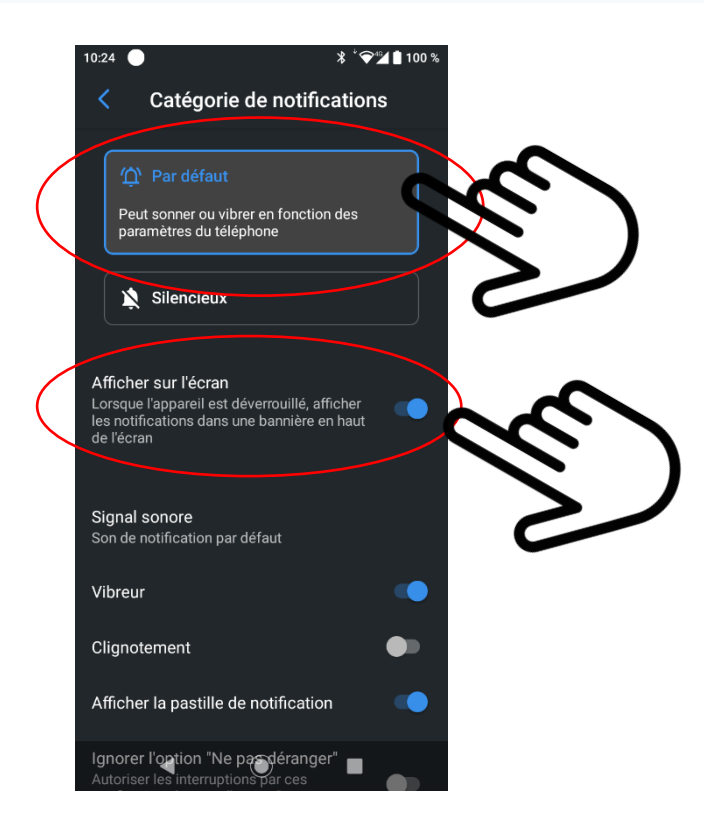

Étape 9 : Sortir (retour à l'écran principal)

## Accès PC aux fichiers sur le Smartphone Syco

Lorsque le smartphone Syco est maintenant connecté au PC via USB, une 'Pop-up' apparaîtra que vous pourrez ouvrir.

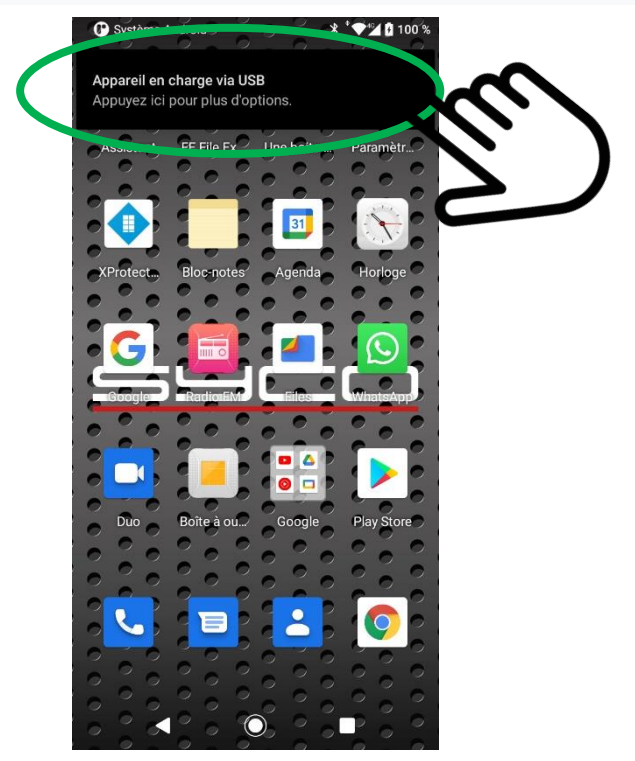

Sélectionnez ensuite "Transfert de fichiers"

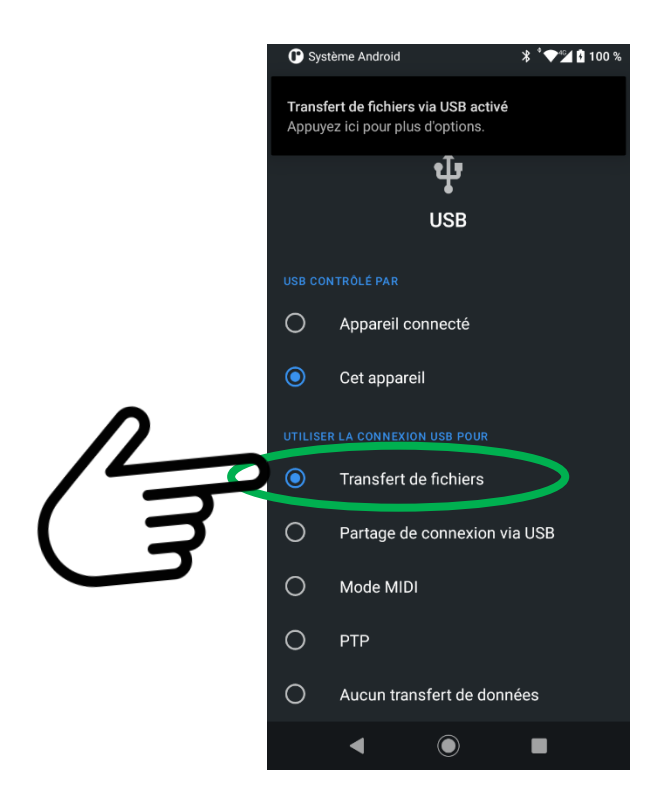

Via l'explorateur sur le PC, vous avez maintenant accès aux fichiers du smartphone Syco

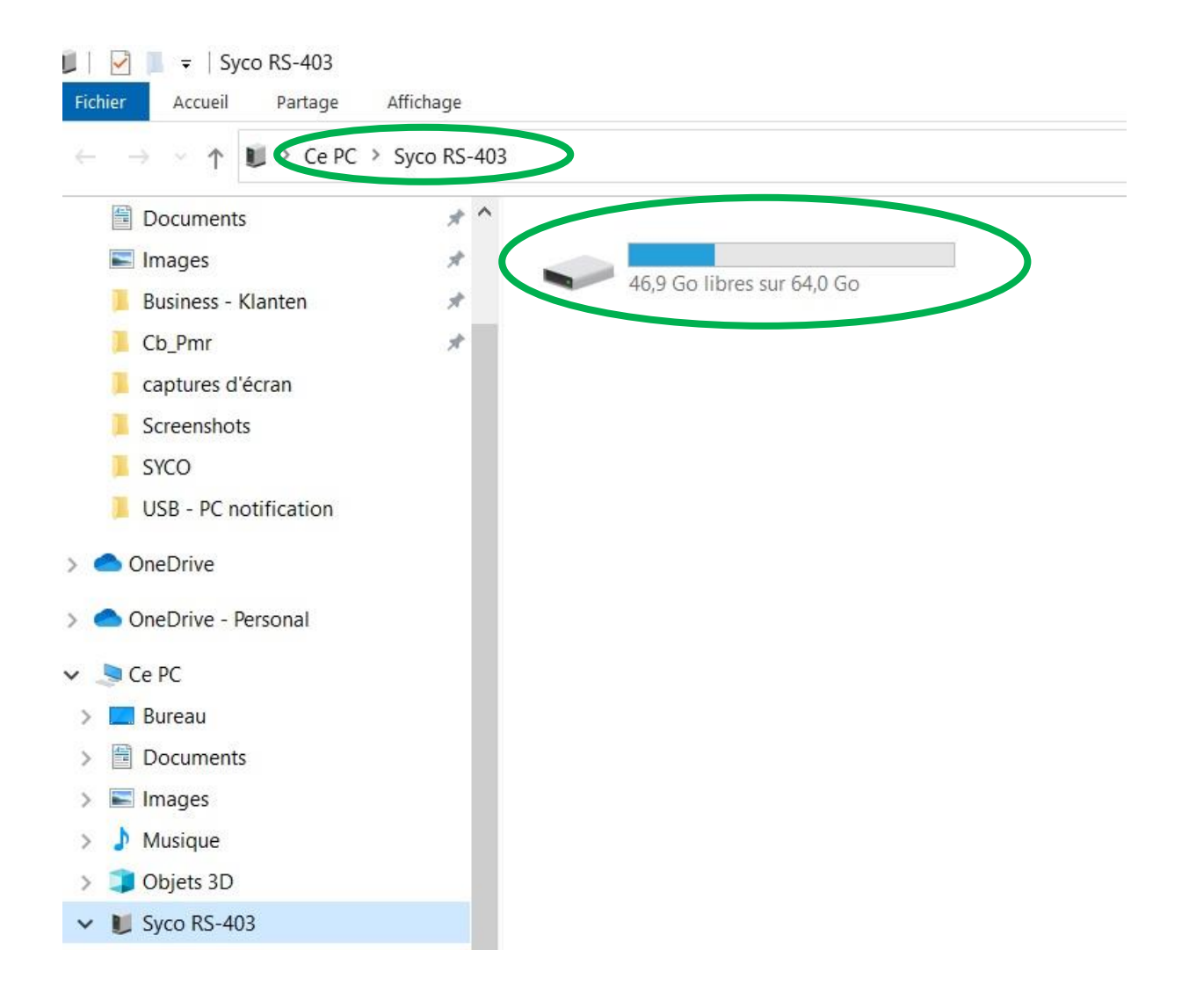